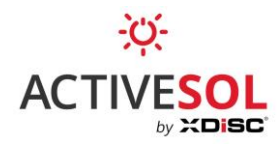

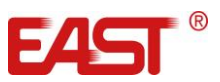

# INSTRUKCJA INSTALACJI OPROGRAMOWANIA SOLARMAN SMART DLA UŻYTKOWNIKÓW INSTALACJI FOTOWOLTAICZNEJ

Oprogramowanie Solarman Smart pozwala użytkownikowi na monitoring instalacji fotowoltaicznych opartych o falowniki East.

Po skonfigurowaniu instalacji przez firmę XDISC S.A., użytkownik otrzymuje zdalny dostęp do danych m.in. o historii pracy instalacji, bieżących parametrach pracy czy informacji o awariach.

Aplikacja Solarman Smart dostępna jest w wersji na smartfony z systemem Android oraz iOS. Oprogramowanie dostępne jest również dla komputerów z systemem Windows i przeglądarką Chrome oraz Firefox. Oprogramowanie jest darmowe.

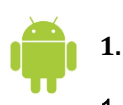

#### Instalacja oprogramowania na smartfonach z systemem Android

## 1.1. Za pomocą kodu QR

Jeżeli twój telefon wspiera odczytywanie kodów QR za pomocą aparatu fotograficznego lub posiadasz aplikację do ich odczytywania, zeskanuj poniższy kod. Kod zaprowadzi bezpośrednio do okna, gdzie możesz pobrać aplikację Solarman Smart.

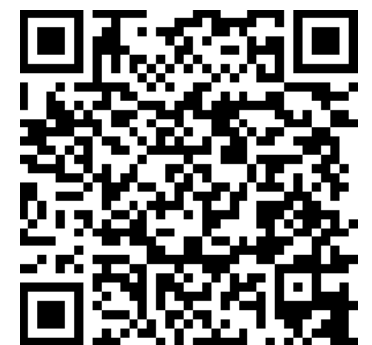

Kod QR dla aplikacji Solarman Smart (Android).

W nowo otwartym oknie kliknij przycisk "For Android". U dołu ekranu wyświetli się zapytanie czy chcesz pobrać aplikację. Naciśnij "Pobierz". Po pobraniu aplikacji pojawi się zapytanie o instalację aplikacji. Zatwierdź. Po instalacji, ikona aplikacji pojawi się na pulpicie twojego smartfona.

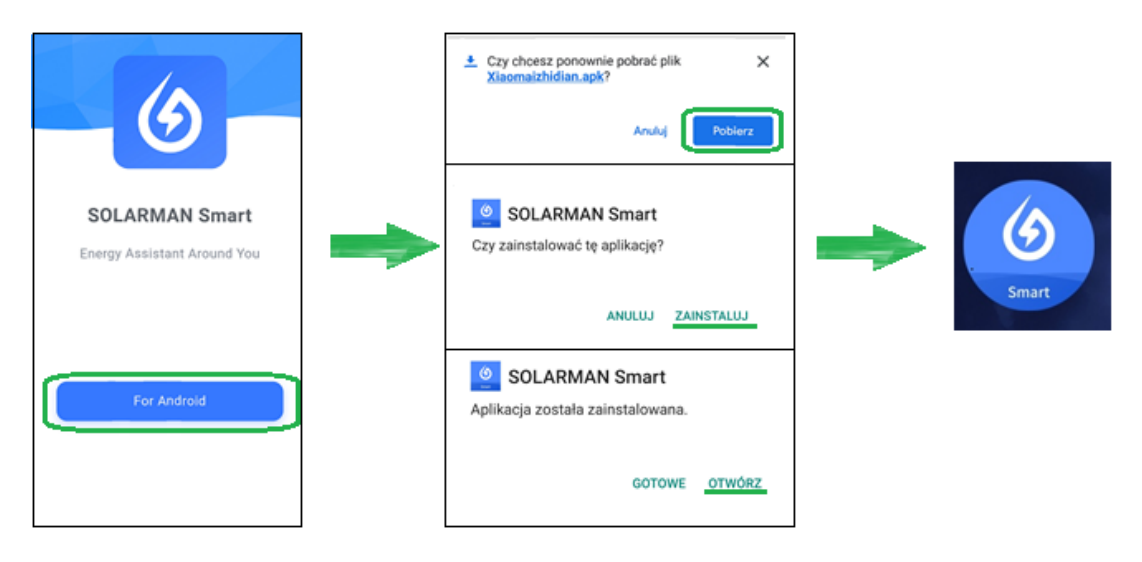

Proces instalacji oprogramowania Solarman Smart.

Gotowe! Aplikacja została poprawnie zainstalowana na twoim telefonie.

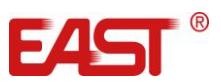

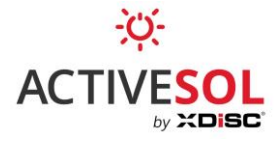

Jeżeli nie wiesz, czy telefon wspiera skanowanie kodów QR, włącz aparat fotograficzny w swoim smartfonie i umieść powyższy kod w kadrze aparatu. <u>Nie naciskaj</u> przycisku wykonywania zdjęcia. Telefon sam powinien rozpoznać zapisany w kodzie odnośnik do aplikacji. Jeżeli na ekranie pojawił się nowy element (link) kliknij go. W przypadku gdy na ekranie nie pojawia się link, prawdopodobnie aplikacja aparatu fotograficznego nie posiada funkcji skanowania kodów.

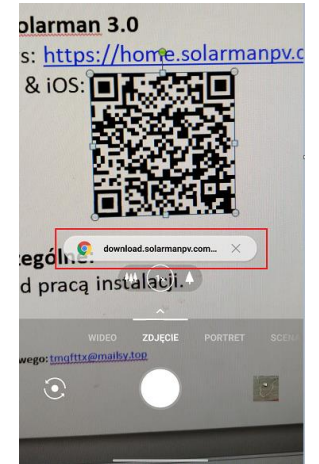

Pobieranie programu Solarman Smart z kodu QR za pomocą aparatu fotograficznego smartfonu. Aparat wykrywa kod i odczytuje odnośnik do aplikacji (zaznaczony na czerwono).

## 1.2. Za pomocą bezpośredniego odnośnika

Skorzystaj z tej metody, jeżeli skanowanie kodów QR nie jest dostępne na twoim telefonie. Skorzystaj z poniższego linku:

## https://www.solarman.cn/download/apk/solarman3/SolarmanHome.apk

lub otwórz przeglądarkę internetową w telefonie i wejdź na stronę <u>www.xdisc-panele.pl</u>, a następnie przejdź do działu POBIERZ, gdzie znajdują się Instrukcje. Następnie zjedź w dół i kliknij w link prowadzący do programu Aplikacja Solarman Smart (DLA UŻYTKOWNIKA) - wersja dla Android. Zostaniesz przeniesiony na stronę gdzie bedziesz mógł dokonać instalacji zgodnie z opisanymi w rozdziale 1.1 instrukcjami.

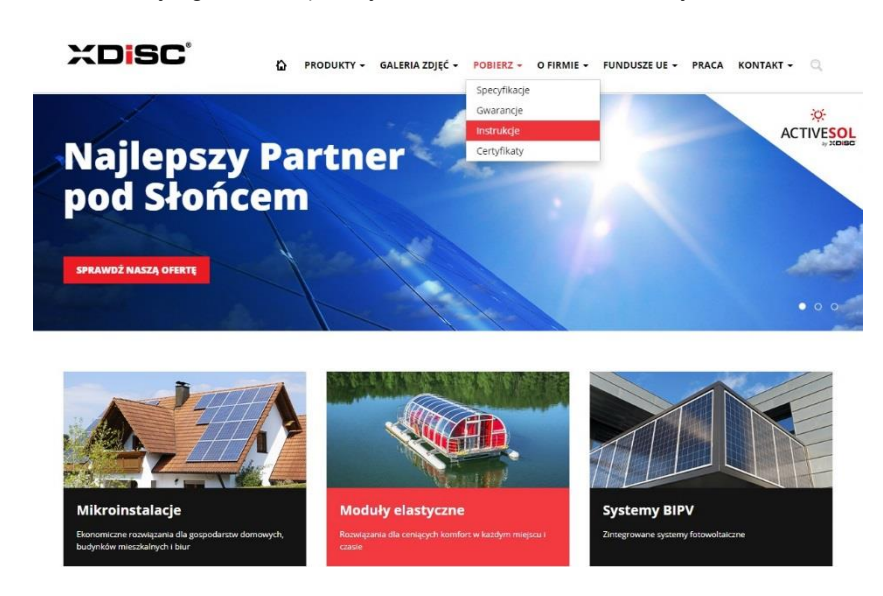

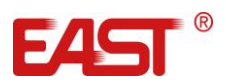

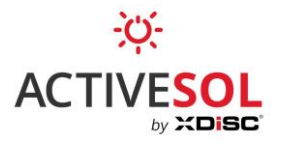

|                                   | the second second                                                            |
|-----------------------------------|------------------------------------------------------------------------------|
|                                   | Robierz                                                                      |
| <ul> <li>Strona główna</li> </ul> |                                                                              |
| Produkty                          | Instrukcje                                                                   |
| Galeria zdjęć                     |                                                                              |
| Pobierz                           | ACTIVESOL                                                                    |
| Specyfikacie                      | ACTIVESOL                                                                    |
| Gwarancje                         | EAST INSTRUKCJA UŻYTKOWANIA FALOWNIKÓW EAST (1. fazowy)                      |
| • Instrukcje                      | EAST INSTRUKCJA UŽYTKOWANIA FALOWNIKÓW EAST (3. fazowy)                      |
| Certyfikaty                       | INTERIORIZE CONTROLLES DE LA CONTROL AND AND AND AND AND AND AND AND AND AND |
| 0 firmie                          | INSTRUKCJA UZYTKOWANIA APUKACJI SOLAKMAN (dla wszystkich tałowników EAST)    |
| Kariera                           |                                                                              |
| Kontakt                           |                                                                              |
| Fundusze UE                       | APUKACJA APUKACJA ADDROID                                                    |
| Szukaj                            |                                                                              |
| Aktualności                       |                                                                              |
| Strefa fachowca                   |                                                                              |
|                                   | APLIKACIA SOLARMAN SMART (DLA LIZVIKOWNIKA)                                  |

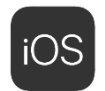

2. Instalacja oprogramowania na smartfonach z systemem iOS (Apple).

## 2.1. Za pomocą kodu QR

Otwórz aplikację aparatu fotograficznego i zeskanuj następujący kod QR:

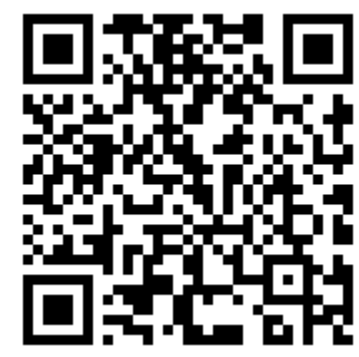

Kod QR dla aplikacji Solarman Smart (iOS).

W celu zainstalowania aplikacji postępuj zgodnie ze wskazówkami widocznymi na ekranie.

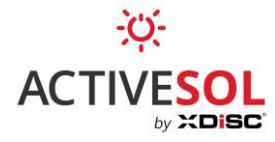

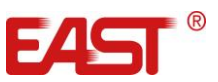

#### 2.2. Za pomocą bezpośredniego odnośnika

Skorzystaj z tej metody, jeżeli skanowanie kodów QR nie jest dostępne na twoim telefonie. Otwórz swoją przeglądarkę internetową na telefonie i wejdź na stronę <u>www.xdisc-panele.pl</u>. Przejdź do działu POBIERZ, gdzie znajdują się Instrukcje.

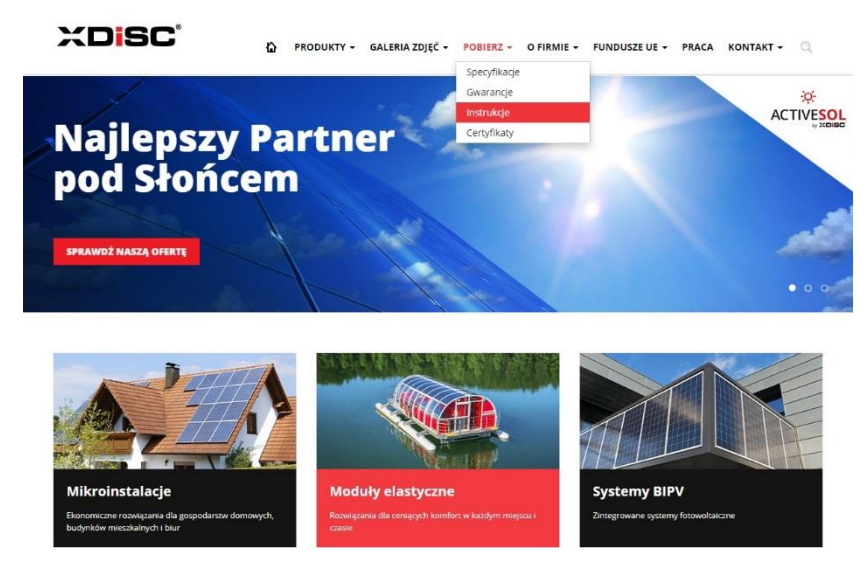

Następnie zjedź w dół i kliknij w link prowadzący do programu Aplikacja Solarman Smart (DLA UŻYTKOWNIKA) - wersja dla iOS. Zostaniesz przeniesiony do Apple Store, gdzie należy dokonać instalacji zgodnie ze wskazówkami widocznymi na ekranie.

|                                                      | a hierz                                                                           |  |
|------------------------------------------------------|-----------------------------------------------------------------------------------|--|
|                                                      | LODIETZ                                                                           |  |
| <ul> <li>Strona główna</li> </ul>                    |                                                                                   |  |
| <ul> <li>Produkty</li> </ul>                         | Instrukcje                                                                        |  |
| <ul> <li>Galeria zdjęć</li> </ul>                    | INSTRUKCJA UŻYTKOWANIA ELASTYCZNYCH MODUŁÓW FOTOWOLTAICZNYCH ACTIVESOL            |  |
| <ul> <li>Pobierz</li> </ul>                          | ACTIVESUL<br>* INSTRUKCJA UŻYTKOWANIA RAMOWYCH MODUŁÓW FOTOWOLTAICZNYCH ACTIVESUL |  |
| <ul> <li>Specyfikacje</li> <li>Gwarancje</li> </ul>  | EAST INSTRUKCJA UŻYTKOWANIA FALOWNIKÓW EAST (1. fazowy)                           |  |
| <ul> <li>Instrukcje</li> <li>Costo fikalu</li> </ul> | EAST INSTRUKCJA UŽYTKOWANIA FALOWNIKÓW EAST (3. fazowy)                           |  |
| Ofirmie                                              | INSTRUKCJA UŻYTKOWANIA APLIKACJI SOLARMAN (dla wszystkich falowników EAST)        |  |
| Kariera                                              |                                                                                   |  |
| • Kontakt                                            |                                                                                   |  |
| Fundusze UE                                          | ACHE COLORIA ACURAAN BUSINESS (DLA INSTALATORA)                                   |  |
| • Szukaj                                             | APLIKACJA WINDOWS                                                                 |  |
| <ul> <li>Aktualności</li> </ul>                      |                                                                                   |  |
| <ul> <li>Strefa fachowca</li> </ul>                  | API IKACIA SOLARMAN SMART /DLA LIŻYTKOWNIKA                                       |  |
| <ul> <li>Strefa edukacyjna</li> </ul>                |                                                                                   |  |
|                                                      | APLIKACJA WINDOWS                                                                 |  |

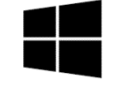

## 3. Rozpoczęcie pracy w systemie Windows

Aby zalogować się do aplikacji internetowej Solarman Smart, wejdź na stronę: https://home.solarmanpv.com/login